## Wymagania wstępne

Aby korzystać z sieci *eduroam* działającej na *Politechnice Lubelskiej* należy

- 1. posiadać **działający** adres e-mail w domenie *pollub.pl*, który zazwyczaj ma postać <u>i.nazwisko@pollub.pl</u> (w celu uzyskania adresu należy się skontaktować z *Centrum Informatycznym PL*)
- 2. od administratora usługi *eduroam* uzyskać paczkę *i.nazwisko.zip* zawierającą wszystkie klucze/certyfikaty niezbędne do konfiguracji połączenia (szczegółowy opis: <u>http://eduroam.pollub.pl</u> w sekcji *Rejestracja*)
- 3. pobrać skrypt konfiguracyjny *eduroam\_config\_tls* (<u>http://eduroam.cs.pollub.pl/sh/eduroam\_config\_tls</u>)

## Skrypt automatycznie generujący właściwą konfigurację

W przypadku gdy dystrybucja nie zawiera graficznego narzędzia do konfiguracji połączenia bezprzewodowego wykorzystującego protokół EAP-TLS można skryptu (dostępnego na stronie <u>http://eduroam.pollub.pl</u>)

eduroam\_config\_tls

Skrypt stara się automatycznie ustalić prawidłowe ustawienia i generuje odpowiednie pliki konfiguracyjne oraz skrypty uruchamiające połączenie.

Skrypt uruchamiamy jako użytkownik root

```
su - [enter]
[wprowadzić hasło roota]
/sciezka/do/eduroam config tls [enter]
```

lub

```
sudo /sciezka/do/eduroam_config_tls [enter]
```

Pojawia się komunikat powitalny. Zatwierdzamy kontynuację działania skryptu

```
Skrypt konfigurujący dostęp do sieci eduroam
UWAGA! przeznaczony tylko dla pracowników i studentów PL
W przypadu problemów prosimy o kontakt z adresem admins@pluton.pol.lublin.pl z
podaniem dystrybucji linuxa z którą był problem
```

```
Kontynuować T/N? [T]: T [enter]
```

Skrypt sprawdza dostępność narzędzi konfiguracyjnych oraz rodzaj zainstalowanego sterownika do karty WiFi. Jeżeli wyświetlone informacje są poprawne kontynuujemy konfigurację.

Znalazłem aktywny interfejs bezprzewodowy: wlan0

```
Konfiguruję sieć dla wlan0
znalazłem /usr/sbin/wpa_supplicant
znalazłem /usr/sbin/iwconfig
znalazłem /sbin/dhclient
ustawiam sterownik wext
utworzę katalog /etc/eduroam
utworzę polecenia
```

```
/sbin/eduroam
  /usr/bin/eduroam-start
  /usr/bin/eduroam-stop
 oraz polecenia pomocnicze:
  /usr/bin/xeduroam-start
  /usr/bin/xeduroam-stop
   .....
Jeżeli chcesz coś zmienić w tych ustawieniach, to przerwij instalację
i uruchom skrypt ponownie z opcją -i
Kontynuować T/N? [N]: T [enter]
Wprowadzamy nazwę pliku zawierającego klucz/certyfikat użytkownika w formacie .p12
personal certificate file [] /sciezka/do/pliku/i.nazwisko.p12 [enter]
Wprowadzamy hasło do klucza prywatnego
wprowadź hasło do pliku z certyfikatem: ******* [enter]
Pojawia się komunikat o zakończeniu konfiguracji
Konfiguracja zakończona
Sieć możesz uruchomić poleceniem eduroam-start
Sieć możesz zatrzymać poleceniem eduroam-stop
UWAGA! Jeżeli usługa Network Manager jest włączona to przed wydaniem polecenia eduroam-
start należy ją zatrzymać. W przypadku dystrybucji openSUSE 11.2 można wydać polecenie
su - [enter]
[wprowadzić hasło roota] [enter]
/etc/init.d/network stop [enter]
```

natomiast w przypadku dystrybucji Fedora 12 można wydać polecenie

```
su - [enter]
[wprowadzić hasło roota] [enter]
/etc/init.d/NetworkManager stop [enter]
/etc/init.d/network restart [enter]
```

Jeżeli występują kłopoty z uzyskiwaniem adresu, ustawianiem serwerów DNS czy domyślnej trasy należy w pliku /sbin/eduroam zmienić linię

```
DHCPD="/sbin/dhclient"
```

na

DHCPD="/sbin/dhcpcd"

## Konfiguracja programu wpa\_supplicant

Jeżeli powyższy skrypt nie działa prawidłowo można utworzyć konfigurację ręcznie. Poniżej przedstawiono przedstawiono przykładowy plik konfiguracyjny programu wpa\_supplicant. Należy w nim

- 1) dostosować ścieżkę do certyfikatu CA (*ca\_cert*)
- 2) jako tożsamość (identity) podać swój adres e-mail w domenie pollub.pl

- 3) dostosować ścieżkę do własnego certyfikatu (client\_cert)
- 4) dostosować ścieżkę do klucza prywatnego (*private\_key*)
- 5) ustawić swoje hasło do klucza (*private\_key\_passwd*)

Plik konfiguracyjny powinien działać prawidłowo w sieciach zabezpieczonych *WPA2/AES*, *WPA/TKIP* oraz *WEP/8021x* 

```
network={
      ssid="eduroam"
      key mgmt=WPA-EAP
      ca cert="/sciezka/do/certyfikatu/plca cert.pem"
      identity="i.nazwisko@pollub.pl"
      eap=TLS
      client cert="/sciezka/do/certyfikatu/i.nazwisko cert.pem"
      private key="/sciezka/do/klucza/i.nazwisko key.pem"
      private_key_passwd="SkomplikowaneHasloDoKlucza'
     }
network={
      ssid="eduroam"
      key mgmt=IEEE8021X
      ca cert="/sciezka/do/certyfikatu/plca cert.pem"
      identity="i.nazwisko@pollub.pl"
      eap=TLS
      client cert="/sciezka/do/certyfikatu/i.nazwisko cert.pem"
      private key="/sciezka/do/klucza/i.nazwisko key.pem"
     private key passwd="SkomplikowaneHasloDoKlucza'
     }
```

Po zapisaniu w pliku *wpa\_supplicant.conf* połączenie sieciowe można nawiązać wydając polecenie (jako root):

```
wpa_supplicant -c /sciezka/do/wpa_supplicant.conf -D wext -i wlan0 -B
```

a konfigurację uzyskać za pomocą:

dhclient wlan0

W powyższych poleceniach w zależności od konfiguracji komputera należy dostosować nazwę sterownika (w przykładzie: *-D wext*) oraz nazwę interfejsu sieciowego (w przykładzie *wlan0*)